## Busch-Welcome® voor myBUSCH-JAEGER

### In enkele stappen verbonden

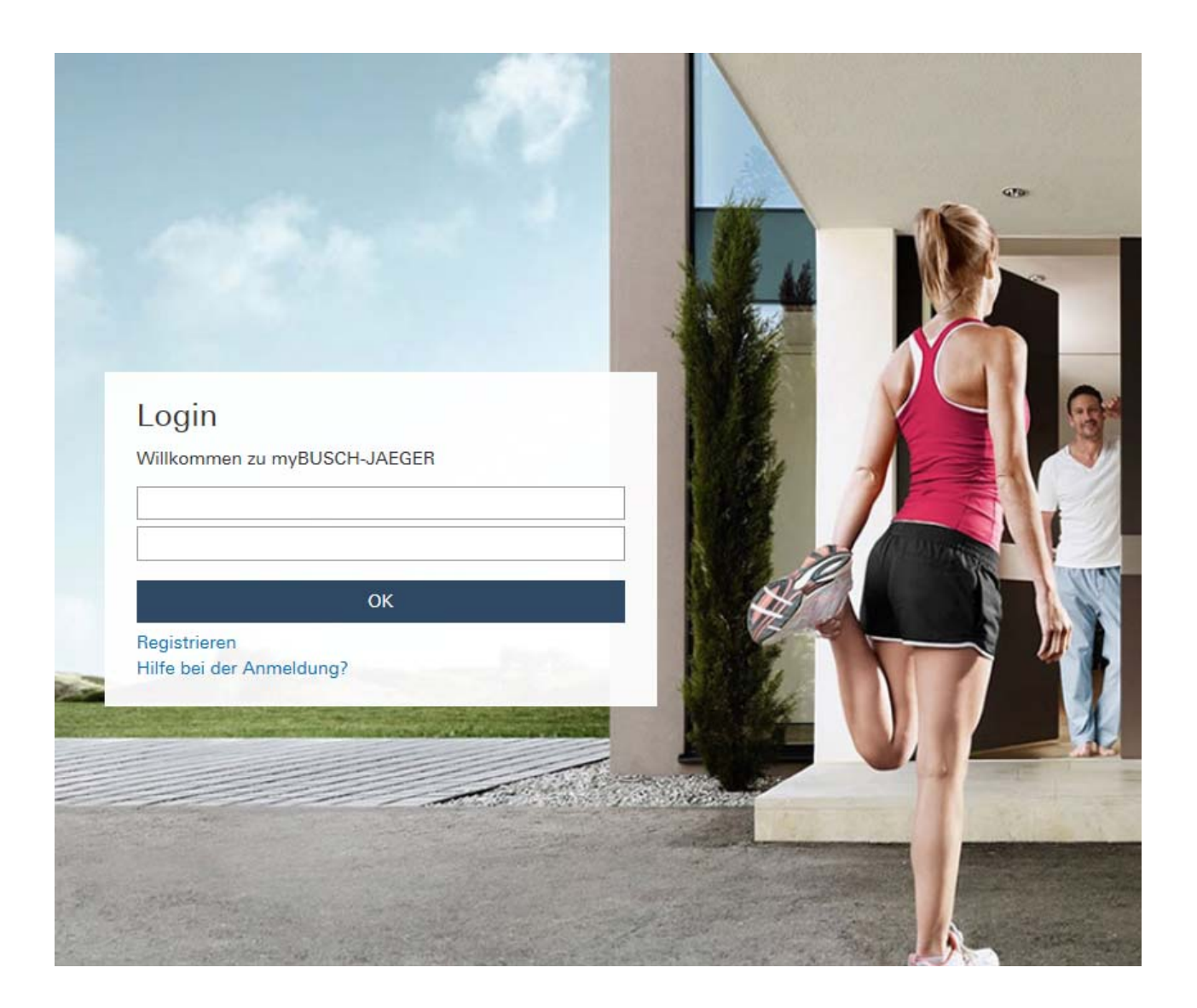

- 1. Registreren en aanmelden bij het myBUSCH-JAEGER Portal.
- 2. De IP-gateway met het myBUSCH-JAEGER Portal verbinden.
- 3. De app "Welcome voor myBUSCH-JAEGER" installeren.
- 4. IP-gateway en de app "Welcome voor myBUSCH-JAEGER" koppelen.

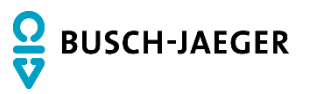

# 1 Aanwijzingen bij de handleiding

Lees deze handleiding zorgvuldig door en volg de daarin opgenomen aanwijzingen op. Zo voorkomt u letsel en materiële schade en garandeert u een betrouwbare werking en een lange levensduur van het apparaat.

Bewaar het handboek zorgvuldig.

Als u het apparaat doorgeeft, geeft u ook dit handboek mee.

Voor schade die ontstaat door het niet in acht nemen van het handboek aanvaardt Busch-Jaeger geen aansprakelijkheid.

Als u meer informatie nodig heeft of vragen heeft over het apparaat, wendt u zich tot Busch-Jaeger of bezoekt ons op internet:

www.BUSCH-JAEGER.de

## 2 Belangrijkste toepassingen en voordelen

De oplossing myBUSCH-JAEGER voor Busch-Welcome biedt een comfortabele toegang tot de Busch-Welcome<sup>®</sup>-installaties met smartphones en tablet-pc's. Bovendien worden een aantal extra functies geboden zoals een verloopweergave en het beheer van randapparaten in het myBUSCH-JAEGER Portal.

De app Welcome voor myBUSCH-JAEGER is verkrijgbaar voor iOS- en Androidapparaten.

Vergeleken met de bestaande Welcome-app biedt de oplossing myBUSCH-JAEGER voor Busch-Welcome de volgende voordelen:

- Er kunnen meerdere IP-gateways in één app worden opgenomen.
- De oplossing kan worden geïntegreerd zonder ingrijpen in de router van het thuisnetwerk.
- Het gebruik van een DynDNS-dienst (waaraan kosten verbonden zijn) is niet nodig.
- De oplossing kan ook worden gebruikt als de router in de loop van de gebruiksduur wordt vervangen.
- De IP-gateway slaat snapshots van bezoekers ook op als er geen apps zijn verbonden.

## 3 Systeemvereisten

Voor de configuratie en het gebruik van de oplossing myBUSCH-JAEGER voor Busch-Welcome<sup>®</sup> heeft u nodig:

 Welcome-installatie met IP-gateway 83341 of 83342, softwareversie 1.15 (of hoger)

De installatie van een software-update is beschreven in de onderstaande hoofdstukken.

- Laptop, tablet-pc of een vergelijkbaar apparaat met een internetbrowser voor de toegang tot het portaal onder het adres https://my.busch-jaeger.de en voor de configuratie van de IP-gateway in het thuisnetwerk.
- Internetverbinding voor de Welcome-installatie met een bandbreedte van minimaal ADSL 6.000.
- Tablet-pc of vergelijkbaar apparaat met iOS- of Android-besturingssysteem voor de installatie van de apps met een internetverbinding via 3G/UMTS of WLAN. Het providerprogramma (bijvoorbeeld een flatrate) moet Voice-over-IP ("VoIP") toestaan.

| Ο |  |  |
|---|--|--|
|   |  |  |
|   |  |  |

### Opmerking

Een langzamere internetverbinding dan ADSL 6.000 of 3G/UMTS beperkt de kwaliteit van de videostreaming van de IP-gateway naar de apps.

Naast de apps moet minimaal één binnenpost (bijvoorbeeld een Busch-WelcomePanel<sup>®</sup> of een audio-binnenpost) worden gebruikt, omdat een draadgebonden oplossing altijd een hogere beschikbaarheid biedt dan een oplossing die enkel gebruik maakt van mobiele eindapparatuur en/of apps.

## 4 Software-update van IP-gateway

De IP-gateway moet de softwareversie 1.15 of hoger hebben. Als een update nodig is, voert u de onderstaande werkstappen uit.

In het bijzonder voor de bepaling van uw huidige softwareversie dient u ook de aanwijzingen in de gebruiksaanwijzing van de IP-gateway te lezen. Deze kunt u downloaden op www.busch-jaeger-katalog.de/8300-0-0328,artikel.html.

- 1. Open de webinterface van de IP-gateway in uw internetbrowser en meld u aan.
- Controleer onder het menupunt Versions Information de huidige softwarestand van uw IP-gateway (in de tweede regel van de weergave ASM04\_GW\_V...).

| ( | С |
|---|---|
|   |   |

Opmerking

Tijdens de update worden alle instellingen van de IP-gateway gewist. Noteer daarom eerst de gegevens onder basisinstellingen en apparaatinstellingen.

- 3. Download de actuele software uit de elektronische catalogus van Busch-Jaeger op "www.busch-jaeger-katalog.de/8300-0-0328,artikel.html<u>"</u>.
- 4. Sla het zip-bestand op uw pc op en pak het bestand uit.
- 5. Open het menupunt Firmware Update en upload het .tar-bestand. Dit kan tot 10 minuten duren. In deze tijd mag het apparaat niet van het stroomnet worden gescheiden.
- De IP-gateway is nu klaar voor gebruik met de nieuwe software. De gebruikersnaam en het wachtwoord zijn teruggezet op de fabrieksinstellingen admin / admin. Kies eventueel een nieuw wachtwoord.
- 7. Voer de configuratiegegevens (basisinstellingen, apparaatinstellingen) opnieuw in.
- 8. Stel de tijdszone locatie in.

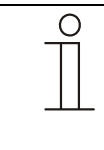

#### Opmerking

Bij een vast IP-adres is het mogelijk dat het apparaat na de software-update een nieuw adres via DHCP heeft gekregen.

Om een nieuw IP-adres te verkrijgen, dient u de aanwijzingen in de gebruiksaanwijzing van de IPgateway in hoofdstuk 5 te lezen.

| 0 |  |   |  |
|---|--|---|--|
|   |  |   |  |
|   |  |   |  |
| _ |  | _ |  |

#### Opmerking

Na de software-update van de IP-gateway moet de hele Welcome-installatie spanningsvrij geschakeld en daarna opnieuw gestart worden. Deze werkstap is nodig zodat de systeemcentrale de IP-gateway als geautoriseerd en bij de installatie behorend apparaat accepteert. Als deze stap niet wordt uitgevoerd, functioneert alleen de overdracht van audio- en videosignalen. Een deur kan dan niet worden geopend.

## 5 Configuratie van de oplossing Busch-Welcome<sup>®</sup> voor myBUSCH-JAEGER

### 5.1 Stap 1: Registreren en aanmelden bij het myBUSCH-JAEGER Portal

1. Open de pagina https://my.busch-jaeger.de en registreer u eventueel als nieuwe gebruiker.

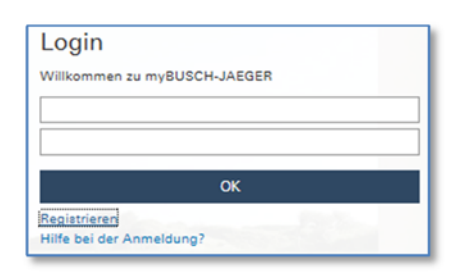

myBUSCH-JAEGER account

- 2. Lees en accepteer de gebruiks- en privacybepalingen
- 3. U ontvangt een e-mail op het door u aangegeven adres. U activeert uw gebruikersaccount door het oproepen van de link in de e-mail.
- 4. U kunt zich nu met uw gebruikersnaam en wachtwoord in het portaal aanmelden.

### 5.2 Stap 2: De IP-gateway met het myBusch-JAEGER Portal verbinden

Voer in de webinterface van de IP-gateway in het menu onder *Login Portal* uw toegangsgegevens voor het myBUSCH\_JAEGER Portal en de naam van de IP-gateway in. Door het indrukken van de toets Login is de IP-gateway verbonden met het portaal.

|                               | logo                     |
|-------------------------------|--------------------------|
| Network Configuration         |                          |
| Basic settings                | Portal Login             |
| Modify Password               | Portal Username:         |
| Network Information           | Friendly Name: IPGateway |
| Device settings               | Portal Password:         |
| Portal Login                  |                          |
| App Management                |                          |
| Associated ComfortTouch 2.x   |                          |
| Associated ComfortTouch 3 x   |                          |
| Import / Export Configuration |                          |
| Firmware Update               |                          |
| Date and Time Settings        |                          |
| Version Information           |                          |
|                               | ► Login ► logout         |
|                               |                          |
|                               |                          |

Webinterface IP-gateway

### 5.3 Stap 3: De app "Welcome voor myBUSCH-JAEGER" installeren

- 1. Verwijder eventueel een bestaande versie van de Welcome-app van uw apparaten.
- 2. Installeer de app "Welcome voor myBUSCH-JAEGER".

Open de app en voer uw toegangsgegevens voor het myBUSCH-JAEGER Portal in. Door het indrukken van de toets *Login* is de app verbonden met het portaal.

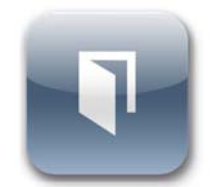

Welcome voor myBUSCH-JAEGER

### 5.4 Stap 4: IP-gateway en de app "Welcome voor myBUSCH-JAEGER" koppelen

- 1. Kies in de app het menu *Instellingen* en daarna *Manage IPGW* resp. *Netwerkinstellingen*
- 2. Klik op de IP-gateway die u wilt koppelen en noteer de weergegeven veiligheidscode (integrity code)
- Kies in de webinterface van de IP-gateway het menupunt App-management en kies met het schakelvlak Bewerken uw mobiele randapparaat. Als het gezochte apparaat niet in de lijst staat, vernieuwt u de lijst met het schakelvlak Vernieuwen,
- 4. U kunt nu aan de app op het apparaat de gewenste rechten toewijzen.
- 5. U sluit de koppeling af door het invoeren van de veiligheidscode (integrity code).

Een onderneming van de ABBgroep

Busch-Jaeger Elektro GmbH Postbus 6710 BC Ede

Frankeneng 15 6716 AA Ede

www.BUSCH-JAEGER.de info.bje@de.abb.com

**Centrale verkoopservice:** Tel.: +49 2351 956-1600 Fax: +49 2351 956-1700 Opmerking Wij behouden ons te allen tijde het recht voor technische wijzigingen en wijzigingen van de inhoud van dit document aan te brengen zonder voorafgaande melding. Bij bestellingen gelden de overeengekomen gedetailleerde opgaven. ABB aanvaardt geen enkele verantwoordelijkheid voor eventuele fouten of onvolledige gegevens in dit document.

Wij behouden ons alle rechten op dit document en de zich daarin bevindende thema's en afbeeldingen voor. Vermenigvuldiging, bekendmaking aan derden of toepassing van de inhoud, ook als uittreksel, is zonder voorafgaande schriftelijke toestemming van ABB verboden.

Copyright<sup>©</sup> 2014 Busch-Jaeger Elektro GmbH Alle rechten voorbehouden

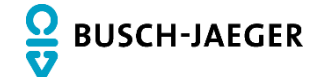